# Wolf Mart Purchase Order Approval Mobile App

## Tap 'Approvals'

| 4 | Stony Brook University   WolfMart 360                                                 |  |  |
|---|---------------------------------------------------------------------------------------|--|--|
| ~ | Approvals<br>Take action on documents waiting for approval                            |  |  |
|   | Receivers                                                                             |  |  |
|   | Action Items<br>All the important stuff that requires your attention<br>is right here |  |  |
| ب | Notifications<br>Short notes to notify you of activity in the system                  |  |  |
|   |                                                                                       |  |  |
|   |                                                                                       |  |  |
|   |                                                                                       |  |  |
|   | Logout                                                                                |  |  |
|   | III O <                                                                               |  |  |

### **Tap 'Purchase Orders'**

| < Approvals     |     |
|-----------------|-----|
| Requisitions    | 0   |
| Purchase Orders | 1 🔊 |
| Vouchers        | 0   |

### Tap Approval Folder

| < Purchase Orders |     |
|-------------------|-----|
| Folders           |     |
| My PO Approvals   | 1 🔊 |

## Tap the desired purchase order

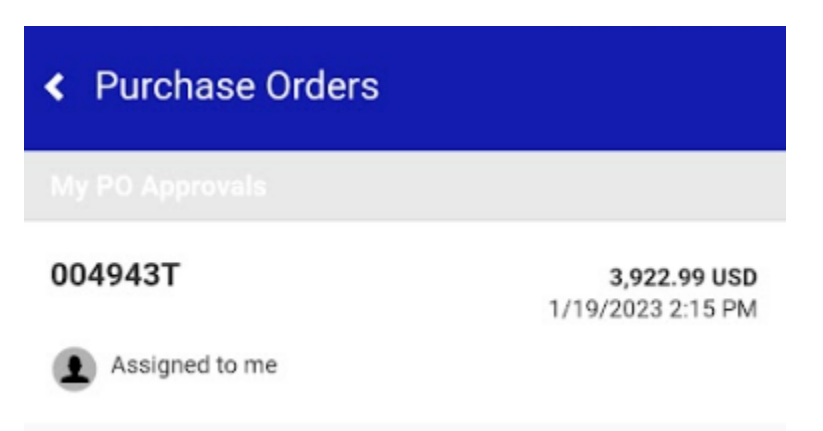

## Tap 'Approve'

\*Note: A comment can be added prior to approving. Comments cannot be added as a standalone action and must be added as a part of another action.

| < Review                                                                                                    |                                                                                                    |        |  |  |
|----------------------------------------------------------------------------------------------------|----------------------------------------------------------------------------------------------------|--------|--|--|
| Folder: My PO Appro                                                                                                    | vals                                                                                                    |        |  |  |
| <pre> previous</pre>                                                                                                    | 1 of 1 Results                                                                                                    | next 📏 |  |  |
| Purchase Order: 004943T                                                                                                    |                                                                                                    |        |  |  |
| Owner:<br>Total:<br>Discount:<br>Tax1:<br>Tax2:<br>Shipping:<br>Handling:<br>Priority:<br>No. of line items:<br>Suppliers:<br>Assigned To: | George Bowens<br>3,922.99 USD<br>0.00 USD<br>0.00 USD<br>0.00 USD<br>0.00 USD<br>0.00 USD<br>Normal<br>1<br>Newegg Business<br>Incorporated<br>Me |        |  |  |
| Shipping:<br>Handling:<br>Priority:<br>No. of line items:<br>Suppliers:<br>Assigned To:                                                    | 0.00 USD<br>0.00 USD<br>Normal<br>1<br>Newegg Business<br>Incorporated<br>Me                                                                      |        |  |  |
| Shipping Information Billing/Payment                                                                                                    |                                                                                                    |        |  |  |
| > Accounting Codes                                                                                                    |                                                                                                    |        |  |  |
| > Line Items                                                                                                    |                                                                                                    |        |  |  |
| Actions                                                                                                    |                                                                                                    |        |  |  |
| Comment                                                                                                    |                                                                                                    |        |  |  |
| Mobile approva                                                                                                    | I                                                                                                    |        |  |  |
| 0                                                                                                    | Approve                                                                                                    |        |  |  |

#### Tap 'Return to folder' to return to approval folders

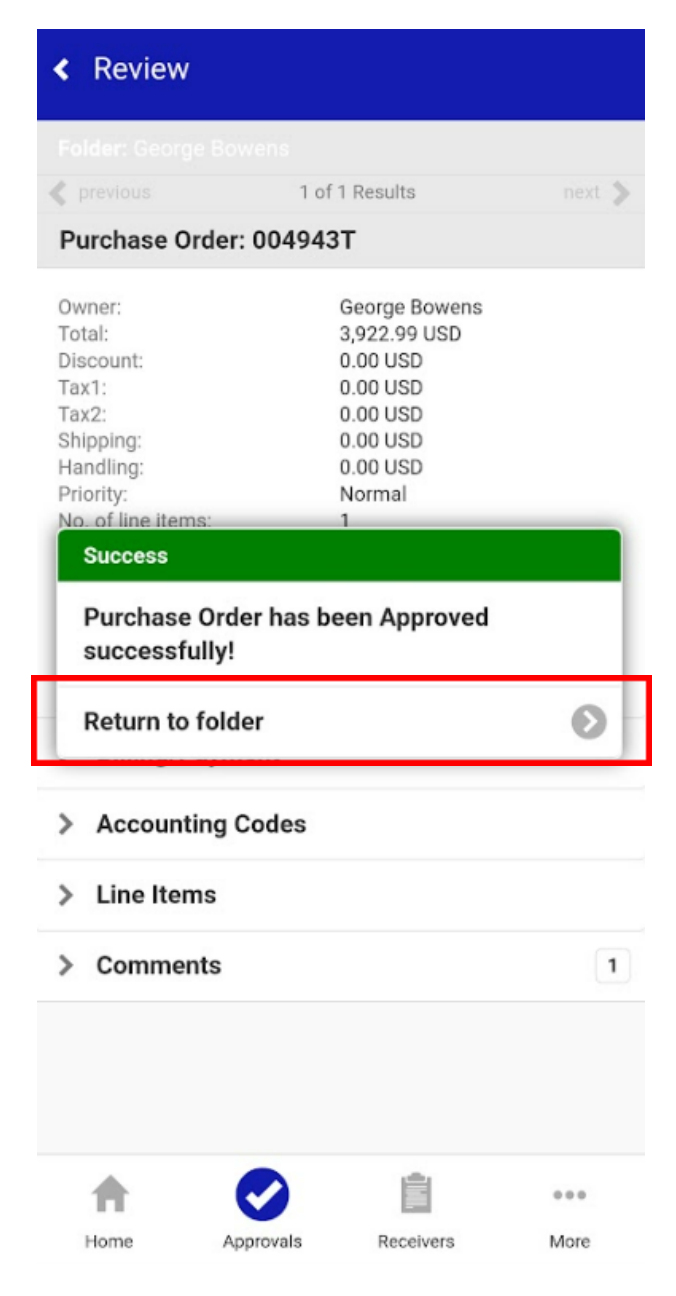